# Becky! Ver2(Windows10) IMAP 設定方法

<メールソフトを手動で設定する> ※新規でアカウントを作成する場合

1. お使いの PC 内で「Becky!Ver.2」を選 択して下さい

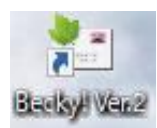

 メール画面内でお使いのメールボックスを 選択した状態で、ヘッダーに表示されてい る「ツール」を選択します

| 🔄 ch_taro@**.cyberhome.ne.jp - Becky!     |       |       |         |        |                  |
|-------------------------------------------|-------|-------|---------|--------|------------------|
| ファイル(F)                                   | 編集(E) | 表示(V) | X−Jl(M) | ツール(T) | ヘルプ(H)           |
| 👶 🎃                                       |       | 0   🗞 | s - 🍪 - | × 🖉 🗸  | $\times   \xi_a$ |
| ✓ ■ ch_taro@**.cyberhome.ne.jp<br>プロファイル名 |       |       |         |        |                  |

※参照画像では「ch\_taro@\*\*.cyberhome.ne.jp」と表示されている部分がメールボックスになります

3. 「ツール」内メニューにて「メールボック スの設定」を選択します

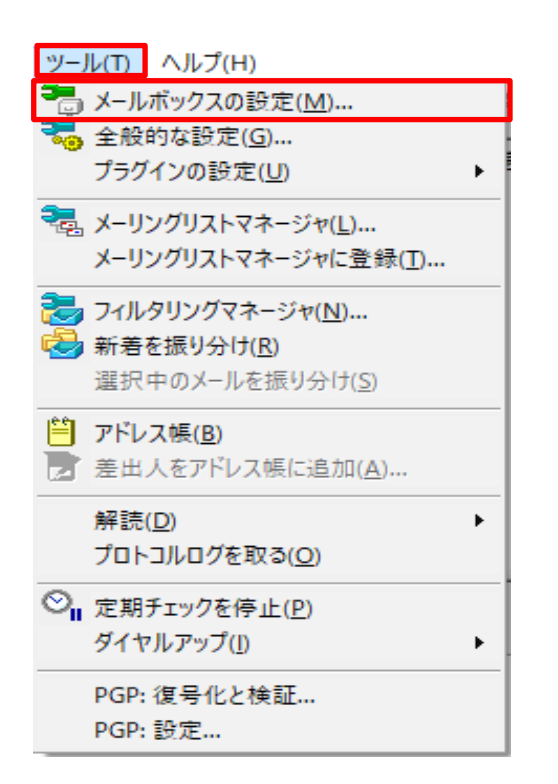

4. 「設定」画面内で「基本設定」タブを選択 し、「サーバー接続」内で以下の項目を確 認します

| [ch_taro@**.cyberhome.ne.jp]の設定                                                        | ×                |  |
|----------------------------------------------------------------------------------------|------------------|--|
| メールポックス名( <u>X</u> ): ch_taro@**.cyberhome.ne.jp                                       | ☑ 巡回対象(/)        |  |
| 基本設定 接続 メール作成 受信 詳細                                                                    |                  |  |
| 個人情報<br>名前( <u>い</u> ): Taro Yamada<br>メールアドレス( <u>A</u> ): ch_taro@**.cyberhome.ne.jp |                  |  |
| - サーバー情報<br>受信プロトコル(D: IMA                                                             | AP4rev1 V        |  |
| IMAPサーバー(受信) imap.cyberhome.ne.jp                                                      | IMAPS            |  |
| SMTPサーバー (送信) (S): smtp.cyberhome.ne.jp ロ OP258                                        | SMTPS            |  |
| ユーザーID( <u>U</u> ): ch_taro@**↓cyberhome.ne.j パスワード( <u>P</u> ): ●●●●●                 |                  |  |
| 認証方式( <u>H</u> ) ⑧ 標準 ○ CRAM-MD5 ○ NTLM ○ O                                            | Auth2            |  |
| □ 起動時に接続( <u>C</u> ) □ メールボックスを開くと同時に接続( <u>L</u> )                                    |                  |  |
| ユーザーID: メールサーバーに接続するためのユーザーIDを設定します。<br>ダイヤルアップ用のIDとは違うことがありますのでご注意下さい。                |                  |  |
| プロファイル( <u>B</u> ): (標準) - 新規( <u>W</u> ) 削除()                                         | <u>D</u> ) 取込(Y) |  |
| グローバルブロファイル( <u>G</u> ) OK キャンセル                                                       | ヘルプ              |  |

### ■個人情報

・名前: [名前] をローマ字で入力 例) Taro Yamada ・メール: [メールアドレス] を入力 例) ch taro@\*\*.cyberhome.ne.jp ※@の後ろの"\*\*"は、お客様によって異なります ■サーバー情報 ・受信プロトコル: IMAP4rev1 と表示されている ことを確認 ・IMAP サーバー(受信): imap.cyberhome.ne.jp に設定されていることを確認 ・IMAPS チェックボックス:チェックが入っている ことを確認 ・SMTP サーバー(送信): smtp.cyberhome.ne.jp に設定されていることを確認 ・SMTPS チェックボックス:チェックが入っている ことを確認 ・ユーザーID: 「メールアドレス」が表示されている ことを確認 例) ch taro@\*\*.cyberhome.ne.jp ※@の後ろの"\*\*"は、お客様によって異なります ・パスワード: [メールアドレスパスワード]が設定さ れていることを確認

※セキュリティ保護のため、パスワードは (●) で表示 されます

- ・認証方式: 標準 に設定されていることを確認 ※「標準」以外に設定されていた場合は「標準」を必ず設 定して下さい
- 5. 「接続」タブを選択し、「接続方法」が 「LAN 接続」になっていることを確認し て下さい

| [ch_taro@**.cyberhome.ne.ne.jp]の設定 ×                         |
|--------------------------------------------------------------|
| メールボックス名(X): ch_taro@**.cyberhome.ne.ne.jp 辺巡回対象(/)          |
| 基本設定 接続 メール作成 受信 詳細                                          |
| 接続方法                                                         |
| ● LAN接続                                                      |
| ○ダイヤルアップ(I): □ 強制的に接続し直す(E)                                  |
| - ダイヤルアップの設定(下記設定はダイヤルアップエントリごとに保存されます)                      |
| 自動切断( <u>A</u> ): する しない 指示を一定時間待つ 10 🔷 秒                    |
| リダイヤル回数(E): 0 ★ リダイヤル間隔(D): 0 ★ 秒                            |
| ユーザー認証                                                       |
| ○「ダイヤルアップネットワーク」に保存されているユーザーIDとバスワードを使用 ○ メールのコーザーにとパスワードを使用 |
| ○ 以下のユーザーIDとバスワードを使用                                         |
| ⊐-サf-ID( <u>U</u> ):                                         |
| /(スワード( <u>P</u> ):                                          |
| この接続専用の <u>S</u> MTPサーバー:                                    |
| ブロファイル(度): (標準) ~ 新規(W) 削除(D) 取込(Y)                          |
| グローパルブロファイル( <u>G</u> ) OK キャンセル ヘルプ                         |

6. 「詳細」項目にて以下の箇所の変更と確認 を行います

| [ch_taro@**.cyberhome.ne.jp]の設定                                                                                                    | ×                                                                                                    |  |
|----------------------------------------------------------------------------------------------------|----------------------------------------------------------------------------------------------------|--|
| メールボックス名( <u>X</u> ): ch_taro@**.cybe                                                                                                    | rhome.ne.jp                                                                                                    |  |
| 基本設定 接続 メール作成 受信                                                                                                    | 詳細                                                                                                    |  |
| サーバーのボート番号       SMTP:     465 (標準: 25)       POP3:     110 (標準: 110)       IMAP4:     933 (標準: 143)       SSL/TLS関連     受信用(Q: デフオルト        受信用(Q: デフオルト      100 (第二日) | SMTP認証 ○OAuth2を使用     CRAM-MD5    CLOGIN    PLAIN     ユーザーID(U):      パスワード(0):     ※省略時は受信用のIDとパスワードを使用     POP before SMTPを使用     認知の   SUIPAGA    認知用サーバー(A) |  |
| - 送信用(): アフオルト ✓ 認証後 300 ジジや待う 認証用ワーハー(A) □ 証明書を検証しない(S) ☑ クライアント証明書を使用(E) … IMAP関連                                                                                      |                                                                                                    |  |
| IMAP / オルジ:<br>□ ごみ箱をサーバー上に置く( <u>1</u> )<br>□ 草稿をサーバー上に置く( <u>1</u> )<br>□ 送信済みをサーバー上に置く( <u>6</u> )                                                                    | □ 接続時にノオルクロ・素読気を更新(型)     ごみ箱のフォルダ名: Trash     草稿のフォルダ名: Drafts     送信済みのフォルダ名: Sent                                                                            |  |
| □「タスク」をサーバー上に置く(K) □ ま<br>プロファイル( <u>R</u> ): (標準)                                                                                                    | 拡張ネームスペースを表示(出) □ ↑ 自動取得(Z)                                                                                                    |  |
| グローバルブロファイル( <u>G</u> )                                                                                                    | OK キャンセル ヘルプ                                                                                                    |  |

 SMTP: 465 に変更
 IMAP4: 993 に変更
 SSL/TLS 関連
 受信用(C): デフォルト に設定されていることを 確認
 送信用(I): デフォルト に設定されていることを 確認
 SMTP 認証
 SMTP 認証: チェックが入っていることを確認
 OAuth2 を使用: チェックが外れていることを確認
 CRAM-MDS: チェックが外れていることを確認
 LOGIN: チェックが入っていることを確認
 PLAIN: チェックが入っていることを確認

■サーバーのポート番号

- ※《確認箇所》にて設定箇所の入力にお間違いがないかご確認下さい
- 7. 変更完了後、設定画面下部に表示されている「OK」ボタンを押してください

| [ch_taro@**.cyberhome.ne.jp]の設定                                             | ×                                     |  |
|-----------------------------------------------------------------------------|---------------------------------------|--|
| メールボックス名( <u>X</u> ): ch_taro@**.cybe                                       | erhome.ne.jp                          |  |
| 基本設定 接続 メール作成 受信                                                            | 言羊 細                                  |  |
| サーバーのポート番号                                                                  | ☑ SMTP認証 □ OAuth2を使用                  |  |
| SMT <u>P</u> : 465 (標準: 25)                                                 | CRAM-MD5 LOGIN PLAIN                  |  |
| POP <u>3</u> : 110 (標準: 110)                                                | ユーザーID( <u>U</u> ):                   |  |
| IMAP <u>4</u> : 993 (標準: 143)                                               | パスワード( <u>O</u> ):                    |  |
| - SSL/TLS関連                                                                 | ※省略時は受信用のIDとパスワードを使用                  |  |
| 受信用( <u>C</u> ): デフォルト ~                                                    | POP <u>b</u> efore SMTPを使用            |  |
| 送信用(!): デフォルト 🗸 🗸                                                           | 認証後 300 ミリ秒待つ 認証用サーバー( <u>A</u> )     |  |
| □ 証明書を検証しない(S)<br>☑ クライアント証明書を使用(F) [                                       | ☑ ESMTPを使用( <u>W</u> ) (SMTP認証には必須)   |  |
| IMAP関連                                                                      |                                       |  |
| I <u>M</u> APフォルダ:                                                          | □ 接続時にフォルダの未読数を更新(⊻)                  |  |
| ✓ごみ箱をサーバー上に置く( <u>T</u> )                                                   | ごみ箱のフォルダ名: Trash                      |  |
| ✓ 草稿をサーバー上に置く(L)                                                            | 草稿のフォルダ名: Drafts                      |  |
| ☑ 送信済みをサーバー上に置く(E)                                                          | 送信済みのフォルダ名: Sent                      |  |
| □「タスク」をサーバー上に置く( <u>K</u> ) □ 拡張ネームスペースを表示( <u>H</u> ) □ ↑ 自動取得( <u>Z</u> ) |                                       |  |
| ブロファイル( <u>R</u> ): (標準)                                                    | ✓ 新規( <u>W</u> ) 削除( <u>D</u> ) 取込(Y) |  |
| グローバルプロファイル( <u>G</u> )                                                     | OK キャンセル ヘルプ                          |  |

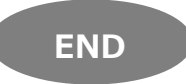

## Becky! Ver2(Windows10) IMAP 設定方法

<メールソフトを手動で設定する> ※作成済みアカウントの設定を変更する場合

1. お使いの PC 内で「Becky!Ver.2」を選 択して下さい

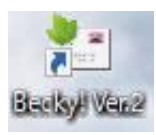

 メール画面内でお使いのメールボックスを 選択した状態で、ヘッダーに表示されてい る「ツール」を選択します

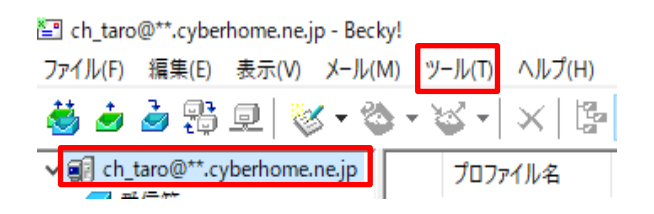

※参照画像では「ch\_taro@\*\*.cyberhome.ne.jp」と表示されている部分がメールボックスになります

## 3. 「ツール」内メニューにて「メールボック スの設定」を選択します

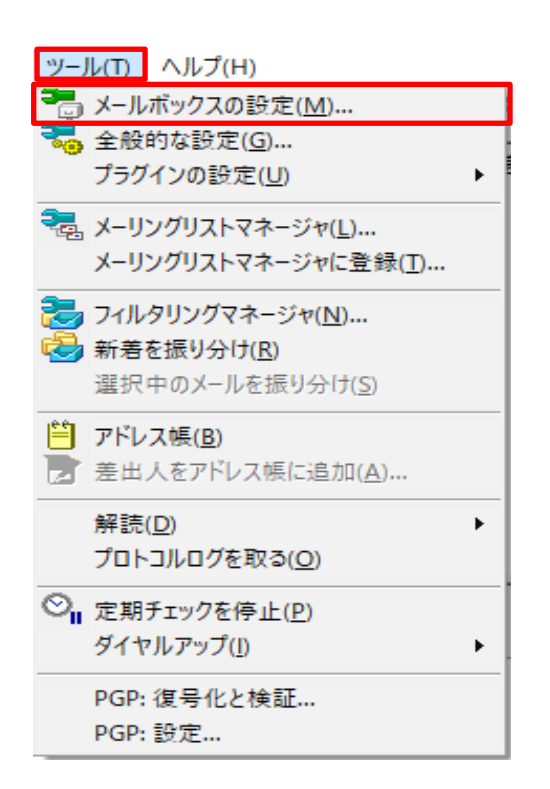

4. 「設定」画面内で「基本設定」タブを選択 し、「サーバー接続」内で以下の項目を確 認します

| ch_taro@**.cyberhome.ne.jp]の設定                                                | ×                         |  |  |
|-------------------------------------------------------------------------------|---------------------------|--|--|
| メールボックス名( <u>X</u> ): ch_taro@**.cyberhome.ne.jp                              | ☑ 巡回対象(/)                 |  |  |
| 基本設定 接続 メール作成 受信 詳細                                                           |                           |  |  |
| 個人情報<br>名前(N): Taro Yamada<br>メールアドレス( <u>A</u> ): ch_taro@**.cyberhome.ne.jp |                           |  |  |
| - サーバー情報<br>受信プロトコル(I): IMA                                                   | AP4rev1 ∨                 |  |  |
| IMAPサーバー (受信) imap.cyberhome.ne.jp                                            | IMAPS                     |  |  |
| SMTPサーバー(送信)( <u>S</u> ): smtp.cyberhome.ne.jp ロのP25B                         | SMTPS                     |  |  |
| ユーザーID( <u>U</u> ): ch_taro@**↓cyberhome.ne.j パスワード( <u>P</u> ): ●●●●●        |                           |  |  |
| 認証方式( <u>H</u> ) ⑧ 標準                                                         | Auth2                     |  |  |
| □ 起動時に接続(C) □ メールボックスを開くと同時に接続(L)                                             |                           |  |  |
| ユーザーID: メールサーバーに接続するためのユーザーIDを設定します。<br>ダイヤルアップ用のIDとは違うことがありますのでご注意下さい。       |                           |  |  |
| プロファイル( <u>R</u> ): (標:準) 〜 新規( <u>M</u> ) 削除()                               | <u>D</u> ) 取込( <u>Y</u> ) |  |  |
| グローバルプロファイル( <u>G</u> ) OK キャンセル                                              | ヘルプ                       |  |  |

#### ■個人情報

- ・名前: [<mark>名前</mark>] をローマ字で入力 例) Taro Yamada
- ・メール: [メールアドレス] を入力
   例) ch\_taro@\*\*.cyberhome.ne.jp
   ※@の後ろの"\*\*"は、お客様によって異なります
- ■サーバー情報
- ・受信プロトコル: IMAP4rev1 と表示されている ことを確認
- ・IMAP サーバー(受信): imap.cyberhome.ne.jp に設定されていることを確認
- ・IMAPS チェックボックス: チェックが入っている ことを確認
- ・SMTP サーバー(送信): smtp.cyberhome.ne.jp に設定されていることを確認
- ・SMTPS チェックボックス:チェックが入っている ことを確認
- ・ユーザーID: [メールアドレス]が表示されている ことを確認

例) ch\_taro@\*\*.cyberhome.ne.jp ※@の後ろの"\*\*"は、お客様によって異なります ・パスワード: [メールアドレスパスワード]が設定されていることを確認

※セキュリティ保護のため、パスワードは ( ● ) で表示 されます

- ・認証方式: 標準 に設定されていることを確認
   ※「標準」以外に設定されていた場合は「標準」を必ず設定して下さい
- 5. 「接続」タブを選択し、「接続方法」が 「LAN 接続」になっていることを確認し て下さい

| [ch_taro@**.cyberhome.ne.ip]の設定 ×                     |
|-------------------------------------------------------|
| メールボックス名(X): Ch_taro@**.cyberhome.ne.ne.jp 🛛 巡回対象(/)  |
| 基本設定 <mark>接続</mark> X-ル作成 受信 詳細                      |
| 接続方法                                                  |
| ● LAN接続                                               |
| ○ダイヤルアップ(!): □ 強制的に接続し直す(E)                           |
| ダイヤルアップの設定(下記設定はダイヤルアップエントリごとに保存されます)                 |
| 自動切断( <u>A</u> ): する しない 指示を一定時間待つ 10 🔷 秒             |
| リダイヤル回数(E): 0 🖕 リダイヤル間隔(T): 0 🗼 秒                     |
| ユーザー認証<br>○「ダイヤルアップネットワーク」に保存されているユーザーIDとパスワードを使用     |
| ○ メールのユーザーIDとパスワードを使用                                 |
| ○ 以下のユーザーIDとパスワードを使用                                  |
| ユーザーID( <u>U</u> ):                                   |
| パスワード( <u>P</u> ):                                    |
| この接続専用の <u>S</u> MTPサーバー:                             |
| プロファイル( <u>R</u> ): (標準) 〜 新規( <u>W</u> ) 削除(D) 取込(Y) |
| グローパルプロファイル( <u>G</u> ) OK キャンセル ヘルプ                  |

6. 「詳細」項目にて以下の箇所の変更と確認 を行います

| [ch_taro@**.cyberhome.ne.jp]0                                                                                                    |                                                                                                    |
|----------------------------------------------------------------------------------------------------|----------------------------------------------------------------------------------------------------|
| メールボックス名(X): ch_taro@                                                                                                    | 〕<br>♪**.cyberhome.ne.jp                                                                                                    |
| 基本設定 接続 メール作成                                                                                                    | 受信 詳細                                                                                                    |
| サーバーのボート番号<br>SMTP: 465 (標準:25<br>POP3: 110 (標準:11<br>IMAP4: 993 (標準:14<br>SSL/TLS関連<br>受信用(C): デフォルト<br>送信用(D): デフォルト<br>し<br>証明書を検証しない(S) | ジ SMTP認証         OAuth2を使用           (CRAM-MD5 ✓LOGIN ✓PLAIN           10)         ユーザーID(U):           (パスワード(①):           ※省略時は受信用のIDとパスワードを使用           ご配後         300<< |
| IMAP関連     IMAP関連     IMAPフォルダ:                                                                                                    | <ul> <li>□ 接続時にフォルダの未読数を更新(⊻)</li> <li>ごみ箱のフォルダ名: Trash</li> <li>草稿のフォルダ名: Drafts</li> <li>(E) 送信済みのフォルダ名: Sent</li> </ul>                                                    |
| <ul> <li>「タスク」をサーバー上に置く((</li> <li>ブロファイル(<u>R</u>): (標準)</li> <li>グローバルブロファイル(<u>G</u>)</li> </ul>                                         | <ul> <li>         ① 拡張ネームスペースを表示(出) □↑自動取得(Z)     </li> <li>         ✓ 新規(W) 削除(D) 取込(Y)     </li> <li>         OK キャンセル ハルブ     </li> </ul>                                  |

- サーバーのポート番号

   SMTP: 465 に変更
   IMAP4: 993 に変更

   SSL/TLS 関連

   受信用(C): デフォルト に設定されていることを 確認
   送信用(I): デフォルト に設定されていることを 確認

   SMTP 認証: チェックが入っていることを確認

   OAuth2 を使用: チェックが外れていることを確認
   LOGIN: チェックが入っていることを確認
   PLAIN: チェックが入っていることを確認
  - ※《確認箇所》にて設定箇所の入力にお間違いがないかご確認下さい
  - 7. 変更完了後、設定画面下部に表示されている「OK」ボタンを押してください

| [ch_taro@**.cyberhome.ne.jp]の設定                                    | ×                                   |  |
|--------------------------------------------------------------------|-------------------------------------|--|
| メールボックス名( <u>X</u> ): ch_taro@**.cybe                              | erhome.ne.jp                        |  |
| 基本設定 接続 メール作成 受信                                                   | 詳細                                  |  |
| サーバーのポート番号                                                         | ☑ SMTP認証 □ OAuth2を使用                |  |
| SMT <u>P</u> : 465 (標準: 25)                                        | CRAM-MD5 LOGIN PLAIN                |  |
| POP <u>3</u> : 110 (標準: 110)                                       | ユーザーID( <u>U</u> ):                 |  |
| IMAP <u>4</u> : 993 (標準: 143)                                      | パスワード( <u>O</u> ):                  |  |
| - SSL/TLS関連                                                        | ※省略時は受信用のIDとパスワードを使用                |  |
| 受信用( <u>C</u> ): デフォルト 〜                                           | POP <u>b</u> efore SMTPを使用          |  |
| 送信用(]): デフォルト 〜                                                    | 認証後 300 ミリ秒待つ 認証用サーバー(A)            |  |
| □ 証明書を検証しない(S)<br>☑ クライアント証明書を使用(F) …                              | ✓ ESMTPを使用( <u>W</u> ) (SMTP認証には必須) |  |
| IMAP関連                                                             |                                     |  |
| I <u>M</u> APフォルダ:                                                 | □ 接続時にフォルダの未読数を更新(⊻)                |  |
| ✓ごみ箱をサーバー上に置く(1)                                                   | ごみ箱のフォルダ名: Trash                    |  |
| ✓ 草稿をサーバー上に置く(L)                                                   | 草稿のフォルダ名: Drafts                    |  |
| ✓ 送信済みをサーバー上に置く(E)                                                 | 送信済みのフォルダ名: Sent                    |  |
| □「タスク」をサーバー上に置く( <u>K</u> ) □ 拡張ネームスペースを表示( <u>H</u> ) □ ↑ 自動取得(Z) |                                     |  |
| プロファイル( <u>R</u> ): (標準)                                           | ✓ 新規(W) 削除(D) 取込(Y)                 |  |
| グローバルプロファイル( <u>G</u> )                                            | OK キャンセル ヘルブ                        |  |

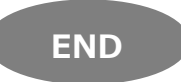